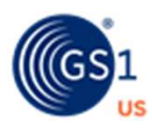

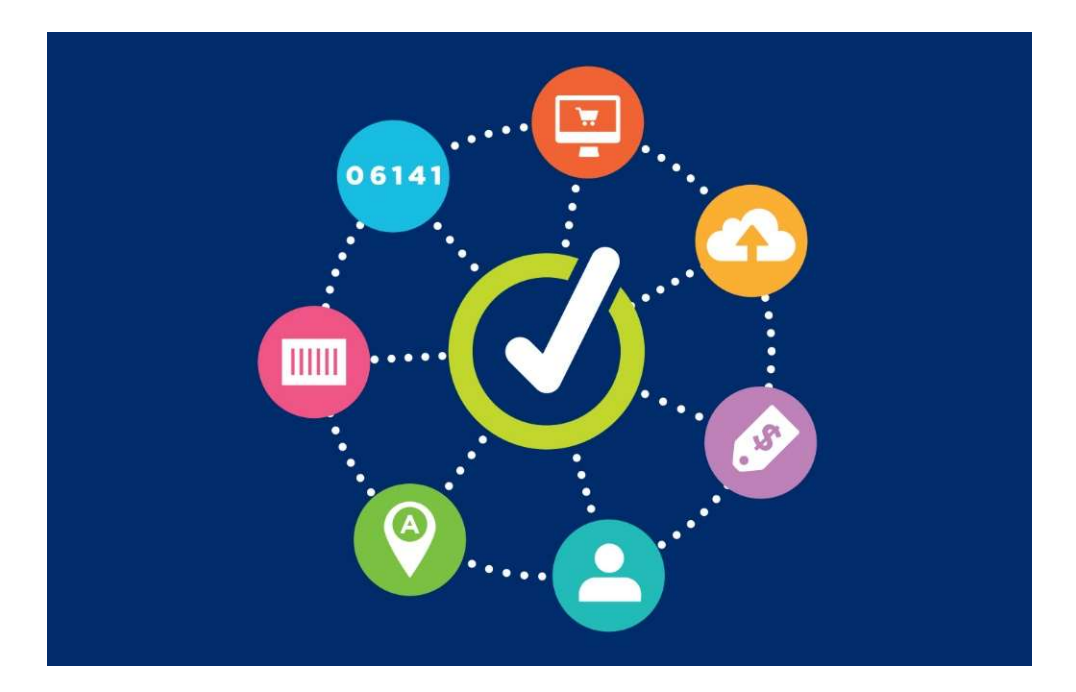

# **GS1 US Data Hub® | Product**

Working with Variable Measure Trade items User Guide

> Version 5.5 March 21<sup>st</sup>, 2022

# **Table of Contents**

| Variable Measure Trade Items                     | 03 |
|--------------------------------------------------|----|
| Packaging Levels                                 | 05 |
| Constructing the GTIN (Global Trade Item Number) | 06 |
| Creating a Variable Measure Trade Item           | 07 |
| Creating the GS1-128 Barcode                     | 10 |
| Partial List of Application Identifiers          | 13 |

#### Variable Measure Trade Items

In this guide, you'll learn how GS1 US Data Hub | Product enables you to create products that are NOT scanned at retail checkout and vary in measure/quantity.

#### Is Your Product a Variable Measure Trade Item?

As noted in the GS1 General Specifications, fixed measure trade items are those that are always produced in the same version and composition (size, weight, contents and design). For example, a jar of tomato sauce, a 12 pack of soda, a twopound chocolate bar). Even if there are slight weight variations during production (such as overfill), this still does not make the product a variable measure trade item. The declared net weight to the consumer is always the same, regardless of overfill.

Unlike a fixed measure trade item, a variable measure trade item has at least one characteristic that varies, and the item may be sold at any point in the supply chain **without** one of these characteristics predefined:

- Weight
- Dimension (size)
- Quantity contained
- Volume information

Here are examples:

#### **Examples of Variable Measure Trade Items:**

- A wheel of cheese (not intended for Pointof-Sale) is ordered by a GTIN-14 and includes the indicator digit 9. It's cut and packaged in variable weight packages in the deli department and sold by weight.
- Bulk lunch meat (not intended for Pointof-Sale) is ordered by a GTIN-14 and includes the indicator digit 9. It is then packaged into individual variable weight packages and sold by weight.

#### **Items that ARE Not Variable Measure Trade Items:**

- Tomato sauce that is sold in three "varied" jar sizes (20 oz., 40 oz., and 60 oz.) – each jar is a fixed measure trade item and would receive its own GTIN.
- T-shirts sold in "varied" sizes or colors (gray, blue, red); each t-shirt "variation" is a fixed measure trade item and would receive its own GTIN.

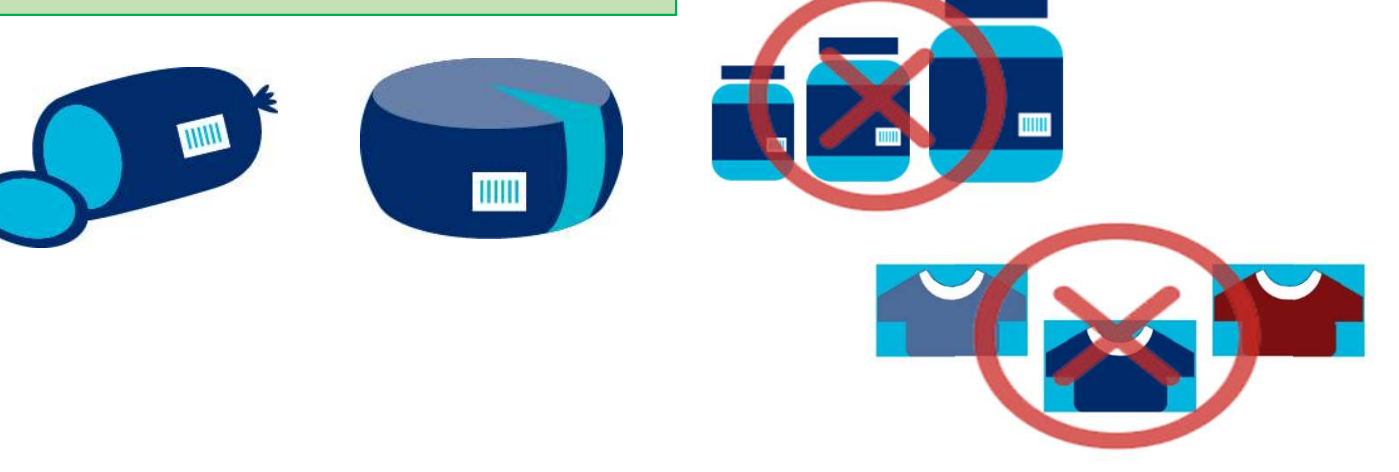

#### Variable Measure Trade Items

In many business situations, a variable measure trade item may have fixed dimensional attributes when sold to a retailer (such as deli meats sold by the pound, or fabric sold by the foot) and identified with a GTIN, but then sold in pieces to the consumer, so the unit of measure at the consumer level will often vary.

The retailer uses commercially available equipment to weigh items and print the appropriate weight and pricing information on the bar code label.

A variable measure trade item consists of both an identification number (GTIN) and information about the variable data (which is provided via Application Identifiers).

In GS1 US Data Hub, after you assign the GTIN to the product, you can click the **View Barcode** button. You can then apply variable measure trade item characteristics to the barcode for this product.

| Application Identifiers                                                                                       |                              |
|----------------------------------------------------------------------------------------------------|------------------------------|
| AI(01) GTIN                                                                                                   |                              |
| 9123000095054                                                                                                 |                              |
| Variable Measure Application Identifiers<br>Type in ** to select from the most common Application Identifiers |                              |
| Application Identifier Code                                                                                   | Application Identifier Value |
| **3200 - Net weight, pounds (Decimal Position 0) * -                                                          | 30                           |

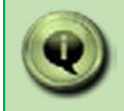

Please refer to the GS1 General Specifications for more details, including the main types of variable measure trade items (Figure 2.1.10-2)

# **Packaging Levels**

GS1 US Data Hub supports Variable Measure Trade Items that are NOT scanned at retail checkout. In other words, if you select "Yes" for **Variable Measure?**, you cannot select "Yes" for **Purchasable by Consumer?** 

You can select the "Each" packaging level and still select "Yes" for **Variable Measure?.** Here are the most frequently used packaging levels.

| Packaging<br>Level | Description                                                                                                    | Examples of use                                                                                      |
|--------------------|----------------------------------------------------------------------------------------------------|----------------------------------------------------------------------------------------------------|
| Case as Each       | Used by industries, such as foodservice,<br>that need to designate the case as its<br>lowest orderable unit. The contents inside<br>are neither assigned GTINs, nor are they<br>sold at checkout or online. This is different<br>than a multipack, which is a retail unit. | Bag of Donut holes, a cheese<br>wheel, 25 lb. pack of bulk<br>mushrooms, case of chicken<br>parts    |
| Mixed Case         | A mixed case contains more than one type<br>of "each," and must contain more than one<br>GTIN.                                                                                                    | A cheese wheel and salami<br>meat, sold by the pound,<br>making them both variable<br>measure items. |
| Pallet             | A shipping unit that contains either cases,<br>inner packs, or "eaches." It must contain<br>one GTIN regardless of the number of<br>items in the grouping.                                                                                                    | 18 cheese wheels (variable measure) shrink wrapped together                                          |
| Mixed Pallet       | A shipping unit that can contain any combination of cases, inner packs, and/or "eaches" and must contain more than one GTIN.                                                                                                    | Nine cases of meat and nine cheese wheels, shrink-<br>wrapped together.                              |

Variable Measure? (7)

# **Constructing the GTIN (Global Trade Item Number)**

GS1 US Data Hub automatically constructs the GTIN-14 for a variable measure product using these four steps:

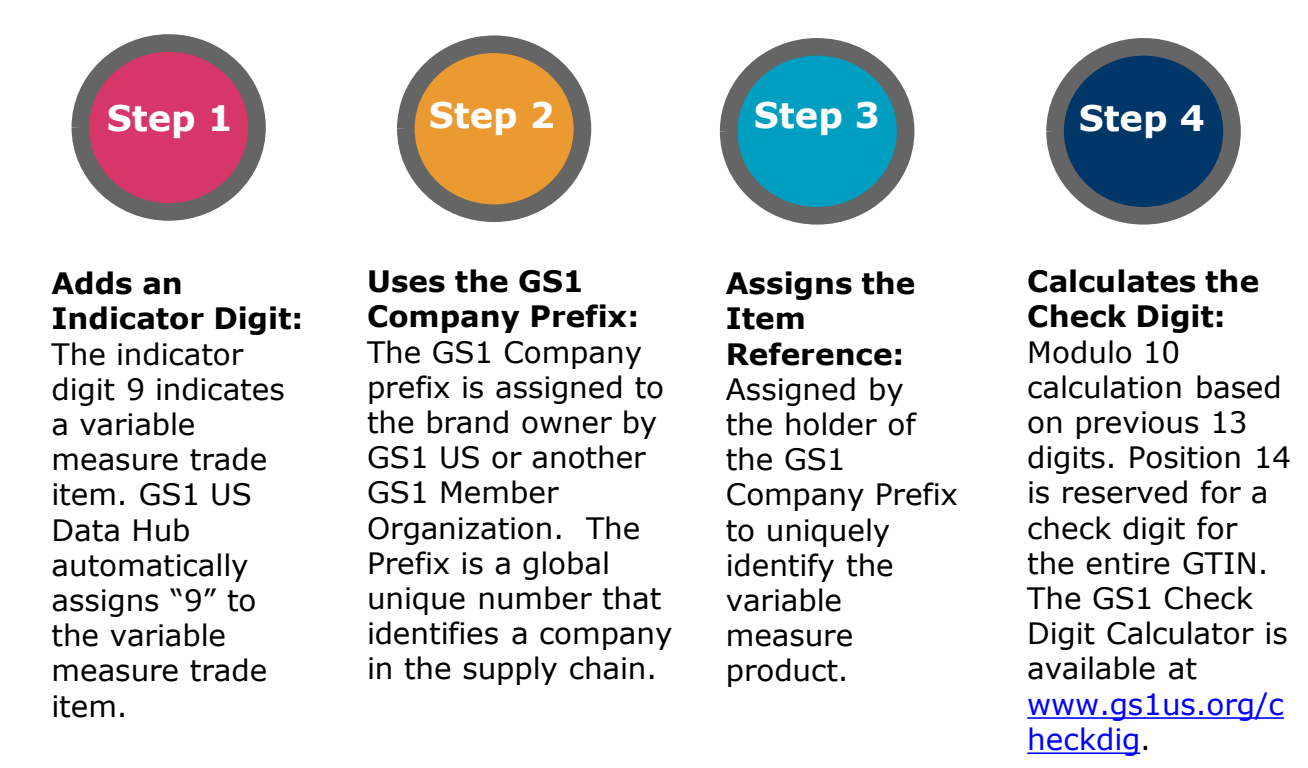

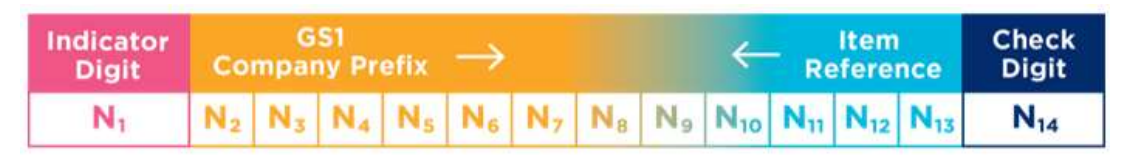

Example: GTIN-14 Structure

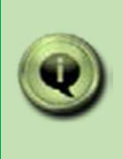

If you select **Let Us Pick a GTIN For You** and you have selected "Yes" for **Variable Measure?**, GS1 US Data Hub | Product assigns the GTIN-14 automatically to this item. Refer to this structure when assigning the GTIN manually.

### **Creating a Variable Measure Product**

In GS1 Data Hub | Product, after selecting **My Products -> New Product**, complete the following to create a new variable measure product:

| Inter the Product Description, Brand Name, and Product Industry. Product Description - This is a "functional description" to share with retailers and effort of product, variation (color, flavor, scent, etc.), and net contents. To obcharacter limit. Product Industry - The primary industry where the product is sold. This will etailers and other Product View/Use subscribers filter by "industry" when sea arod use. Optional: SKU - Enter your internal "Stock Keeping Unit" number. elect the Packaging Level.                                                                                                    |                                                                                                    | DRAFT                                                                                                    |                                                      |
|----------------------------------------------------------------------------------------------------|----------------------------------------------------------------------------------------------------|----------------------------------------------------------------------------------------------------|------------------------------------------------------|
| <pre>inter the Product Description, Brand Name, and Product Industry. Product Description - This is a "functional description" to share with retailer: anketing description that is used for consumers. A best practice is to include ame, type of product, variation (color, flavor, scent, etc), and net contents. "o0-character limit. "trand Name - Indicates the name of the product line used with consumers. "5-character limit." "troduct Industry - The primary industry where the product is sold. This will etailers and other Product View/Use subscribers filter by "industry" when sea roducts. "bptional: SKU - Enter your internal "Stock Keeping Unit" number. elect the Packaging Level. elect "Yes" for Variable measure?. This selection will set the Purchasable by Consumer? to "No" and Shipping Purposes Only? to "Yes."</pre>                                                                                                    |                                                                                                    | Product Description *required Language *required                                                                                                    |                                                      |
| Inter the Product Description, Brand Name, and Product Industry. Product Description - This is a "functional description" to share with retailers harketing description that is used for consumers. A best practice is to include ame, type of product, variation (color, flavor, scent, etc), and net contents. Too-character limit. Product Industry - The primary industry where the product is sold. This will etailers and other Product View/Use subscribers filter by "industry" when seal roducts. Optional: SKU - Enter your internal "Stock Keeping Unit" number. elect "Yes" for Variable measure?. This selection will set the Purchasable by Consumer? to "No" and Shipping Purposes Only? to "Yes."                                                                                                    |                                                                                                    | Edible Harvest Turkey Deli en - English                                                                                                    |                                                      |
| Enter the Product Description, Brand Name, and Product Industry. Product Description - This is a "functional description" to share with retailer harketing description that is used for consumers. A best practice is to include ame, type of product, variation (color, flavor, scent, etc), and net contents. To 0-character limit. Brand Name - Indicates the name of the product line used with consumers. '5-character limit. Broduct Industry - The primary industry where the product is sold. This will etailers and other Product View/Use subscribers filter by "industry" when sear oducts. Optional: SKU - Enter your internal "Stock Keeping Unit" number. elect the Packaging Level. elect "Yes" for Variable measure?. This selection will set the Purchasable by Consumer? to "No" and Shipping Purposes Only? to "Yes."                                                                                                    |                                                                                                    | Brand Name *required Language *required                                                                                                    |                                                      |
| Enter the Product Description, Brand Name, and Product Industry. Forduct Description - This is a "functional description" to share with retailer narketing description that is used for consumers. A best practice is to include ame, type of product, variation (color, flavor, scent, etc), and net contents. To 0-character limit. Forduct Industry - The primary industry where the product is sold. This will etailers and other Product View/Use subscribers filter by "industry" when sear roducts. Optional: SKU - Enter your internal "Stock Keeping Unit" number. elect the Packaging Level. elect "Yes" for Variable measure?. This selection will set the Purchasable or Consumer? to "No" and Shipping Purposes Only? to "Yes."                                                                                                    |                                                                                                    | Edible Harvest en - English                                                                                                    | 1                                                    |
| Inter the Product Description, Brand Name, and Product Industry. Product Description - This is a "functional description" to share with retailer narketing description that is used for consumers. A best practice is to include ame, type of product, variation (color, flavor, scent, etc.), and net contents. Too-character limit. Product Industry - The primary industry where the product is sold. This will etailers and other Product View/Use subscribers filter by "industry" when sear roducts. Optional: SKU - Enter your internal "Stock Keeping Unit" number. elect the Packaging Level. elect "Yes" for Variable measure?. This selection will set the Purchasable or Consumer? to "No" and Shipping Purposes Only? to "Yes."                                                                                                    |                                                                                                    | Industry ⑦ SKU ⑦                                                                                                    |                                                      |
| Enter the Product Description, Brand Name, and Product Industry.<br>Product Description - This is a "functional description" to share with retailer<br>marketing description that is used for consumers. A best practice is to include<br>ame, type of product, variation (color, flavor, scent, etc), and net contents.<br>O0-character limit.<br>Brand Name - Indicates the name of the product line used with consumers.<br>'5-character limit.<br>Broduct Industry - The primary industry where the product is sold. This will<br>etailers and other Product View/Use subscribers filter by "industry" when sea<br>roducts.<br>Diptional: SKU - Enter your internal "Stock Keeping Unit" number.<br>elect the Packaging Level.<br>elect "Yes" for Variable measure?. This selection will set the Purchasable<br>by Consumer? to "No" and Shipping Purposes Only? to "Yes."                                                                                                    |                                                                                                    | CPG ~                                                                                                    |                                                      |
| Inter the Product Description, Brand Name, and Product Industry. Product Description - This is a "functional description" to share with retailer narketing description that is used for consumers. A best practice is to include ame, type of product, variation (color, flavor, scent, etc), and net contents. Too-character limit. Brand Name - Indicates the name of the product line used with consumers. <i>'5-character limit</i> . Product Industry - The primary industry where the product is sold. This will etailers and other Product View/Use subscribers filter by "industry" when sea roducts. Depional: SKU - Enter your internal "Stock Keeping Unit" number. elect the Packaging Level. elect "Yes" for Variable measure?. This selection will set the Purchasable of Consumer? to "No" and Shipping Purposes Only? to "Yes."                                                                                                    |                                                                                                    | Packaging Level ⑦ Yes Variable Measure? ⑦                                                                                                    |                                                      |
| Enter the Product Description, Brand Name, and Product Industry.<br>Product Description - This is a "functional description" to share with retailer<br>harketing description that is used for consumers. A best practice is to include<br>ame, type of product, variation (color, flavor, scent, etc), and net contents. To<br>00-character limit.<br>Froduct Industry - The primary industry where the product is sold. This will<br>tetailers and other Product View/Use subscribers filter by "industry" when sear<br>roducts.<br>Optional: SKU - Enter your internal "Stock Keeping Unit" number.<br>elect the Packaging Level.<br>elect "Yes" for Variable measure?. This selection will set the Purchasable<br>by Consumer? to "No" and Shipping Purposes Only? to "Yes."                                                                                                    | •                                                                                                    | Each Vice Purchasable by Consumer? Yes For Shipping Purposes O                                                                                                    | Doly? ⑦                                              |
| Inter the Product Description, Brand Name, and Product Industry. Product Description - This is a "functional description" to share with retailer narketing description that is used for consumers. A best practice is to include ame, type of product, variation (color, flavor, scent, etc), and net contents. To 00-character limit. Irrand Name - Indicates the name of the product line used with consumers. 5-character limit. Irroduct Industry - The primary industry where the product is sold. This will atailers and other Product View/Use subscribers filter by "industry" when sear roducts. Optional: SKU - Enter your internal "Stock Keeping Unit" number. elect the Packaging Level. elect "Yes" for Variable measure?. This selection will set the Purchasable y Consumer? to "No" and Shipping Purposes Only? to "Yes."                                                                                                    |                                                                                                    |                                                                                                    |                                                      |
| Image: Concerning the product of the product of the product of the product of the product of the product of the product is sold. This will etailers and other Product View/Use subscribers filter by "industry" when sear roducts.         Product Industry - The primary industry where the product is sold. This will etailers and other Product View/Use subscribers filter by "industry" when sear roducts.         Product Industry - The primary industry where the product is sold. This will etailers and other Product View/Use subscribers filter by "industry" when sear roducts.         Product Industry - The primary industry where the product is sold. This will etailers and other Product View/Use subscribers filter by "industry" when sear roducts.         Protocol:       SKU - Enter your internal "Stock Keeping Unit" number.         elect the Packaging Level.         elect "Yes" for Variable measure?. This selection will set the Purchasable y Consumer? to "No" and Shipping Purposes Only? to "Yes." |                                                                                                    |                                                                                                    |                                                      |
| nter the Product Description, Brand Name, and Product Industry. <b>roduct Description</b> - This is a "functional description" to share with retailer harketing description that is used for consumers. A best practice is to include ame, type of product, variation (color, flavor, scent, etc), and net contents. To 00-character limit. <b>trand Name -</b> Indicates the name of the product line used with consumers. <i>5-character limit</i> . <b>roduct Industry -</b> The primary industry where the product is sold. This will stailers and other Product View/Use subscribers filter by "industry" when sear oducts. <b>Product SKU</b> - Enter your internal "Stock Keeping Unit" number. elect the <b>Packaging Level.</b> elect "Yes" for <b>Variable measure?.</b> This selection will set the <b>Purchasable y Consumer?</b> to "No" and <b>Shipping Purposes Only?</b> to "Yes."                                                                                                    |                                                                                                    | Cancel Save and Exit Save and                                                                                                    | nd Continu                                           |
| nter the Product Description, Brand Name, and Product Industry.<br><b>Product Description</b> - This is a "functional description" to share with retailer<br>harketing description that is used for consumers. A best practice is to include<br>ame, type of product, variation (color, flavor, scent, etc), and net contents.<br>00-character limit.<br><b>Brand Name -</b> Indicates the name of the product line used with consumers.<br><i>5-character limit</i> .<br><b>Product Industry -</b> The primary industry where the product is sold. This will<br>etailers and other Product View/Use subscribers filter by "industry" when sear<br>roducts.<br>Pptional: <b>SKU</b> - Enter your internal "Stock Keeping Unit" number.<br>elect the <b>Packaging Level.</b><br>elect "Yes" for <b>Variable measure?</b> . This selection will set the <b>Purchasable</b><br><b>y Consumer?</b> to "No" and <b>Shipping Purposes Only?</b> to "Yes."                                                                                      |                                                                                                    |                                                                                                    |                                                      |
| nter the Product Description, Brand Name, and Product Industry.<br>roduct Description - This is a "functional description" to share with retailer<br>harketing description that is used for consumers. A best practice is to include<br>ame, type of product, variation (color, flavor, scent, etc), and net contents.<br>00-character limit.<br>rand Name - Indicates the name of the product line used with consumers.<br>5-character limit.<br>roduct Industry - The primary industry where the product is sold. This will<br>tailers and other Product View/Use subscribers filter by "industry" when sear<br>roducts.<br>uptional: SKU - Enter your internal "Stock Keeping Unit" number.<br>elect the Packaging Level.<br>elect "Yes" for Variable measure?. This selection will set the Purchasable<br>y Consumer? to "No" and Shipping Purposes Only? to "Yes."                                                                                                    |                                                                                                    |                                                                                                    |                                                      |
| nter the Product Description, Brand Name, and Product Industry.<br>roduct Description - This is a "functional description" to share with retailer<br>harketing description that is used for consumers. A best practice is to include<br>ame, type of product, variation (color, flavor, scent, etc), and net contents.<br>00-character limit.<br>rand Name - Indicates the name of the product line used with consumers.<br>5-character limit.<br>roduct Industry - The primary industry where the product is sold. This will<br>etailers and other Product View/Use subscribers filter by "industry" when sea<br>roducts.<br>ptional: SKU - Enter your internal "Stock Keeping Unit" number.<br>elect the Packaging Level.<br>elect "Yes" for Variable measure?. This selection will set the Purchasable<br>y Consumer? to "No" and Shipping Purposes Only? to "Yes."                                                                                                    |                                                                                                    |                                                                                                    |                                                      |
| nter the Product Description, Brand Name, and Product Industry.<br>roduct Description - This is a "functional description" to share with retailer<br>harketing description that is used for consumers. A best practice is to include<br>ame, type of product, variation (color, flavor, scent, etc), and net contents.<br>00-character limit.<br>rand Name - Indicates the name of the product line used with consumers.<br>5-character limit.<br>roduct Industry - The primary industry where the product is sold. This will<br>etailers and other Product View/Use subscribers filter by "industry" when sea<br>roducts.<br>ptional: SKU - Enter your internal "Stock Keeping Unit" number.<br>elect the Packaging Level.<br>elect "Yes" for Variable measure?. This selection will set the Purchasable<br>y Consumer? to "No" and Shipping Purposes Only? to "Yes."                                                                                                    |                                                                                                    |                                                                                                    |                                                      |
| nter the Product Description, Brand Name, and Product Industry.<br>Product Description - This is a "functional description" to share with retailer<br>harketing description that is used for consumers. A best practice is to include<br>ame, type of product, variation (color, flavor, scent, etc), and net contents.<br>00-character limit.<br>Brand Name - Indicates the name of the product line used with consumers.<br>15-character limit.<br>Product Industry - The primary industry where the product is sold. This will<br>etailers and other Product View/Use subscribers filter by "industry" when sea<br>roducts.<br>Diptional: SKU - Enter your internal "Stock Keeping Unit" number.<br>elect the Packaging Level.<br>Belect "Yes" for Variable measure?. This selection will set the Purchasable<br>by Consumer? to "No" and Shipping Purposes Only? to "Yes."                                                                                                    |                                                                                                    |                                                                                                    |                                                      |
| nter the Product Description, Brand Name, and Product Industry.<br><b>Product Description</b> - This is a "functional description" to share with retailer<br>harketing description that is used for consumers. A best practice is to include<br>ame, type of product, variation (color, flavor, scent, etc), and net contents.<br>00-character limit.<br><b>Brand Name -</b> Indicates the name of the product line used with consumers.<br>5-character limit.<br><b>Broduct Industry -</b> The primary industry where the product is sold. This will<br>tetailers and other Product View/Use subscribers filter by "industry" when sea<br>roducts.<br>Deptional: <b>SKU</b> - Enter your internal "Stock Keeping Unit" number.<br>elect the <b>Packaging Level.</b><br>elect "Yes" for <b>Variable measure?.</b> This selection will set the <b>Purchasable</b><br><b>y Consumer?</b> to "No" and <b>Shipping Purposes Only?</b> to "Yes."                                                                                              |                                                                                                    |                                                                                                    |                                                      |
| nter the Product Description, Brand Name, and Product Industry.<br><b>Product Description</b> - This is a "functional description" to share with retailer<br>harketing description that is used for consumers. A best practice is to include<br>ame, type of product, variation (color, flavor, scent, etc), and net contents.<br>00-character limit.<br><b>Frand Name -</b> Indicates the name of the product line used with consumers.<br>5-character limit.<br><b>Froduct Industry -</b> The primary industry where the product is sold. This will<br>detailers and other Product View/Use subscribers filter by "industry" when sea<br>roducts.<br>optional: <b>SKU</b> - Enter your internal "Stock Keeping Unit" number.<br>elect the <b>Packaging Level.</b><br>elect "Yes" for <b>Variable measure?.</b> This selection will set the <b>Purchasable</b><br><b>y Consumer?</b> to "No" and <b>Shipping Purposes Only?</b> to "Yes."                                                                                               |                                                                                                    |                                                                                                    |                                                      |
| Inter the Product Description, Brand Name, and Product Industry.<br>Product Description - This is a "functional description" to share with retailer<br>harketing description that is used for consumers. A best practice is to include<br>ame, type of product, variation (color, flavor, scent, etc), and net contents.<br>00-character limit.<br>Frand Name - Indicates the name of the product line used with consumers.<br>5-character limit.<br>Product Industry - The primary industry where the product is sold. This will<br>atailers and other Product View/Use subscribers filter by "industry" when sear<br>roducts.<br>Deptional: SKU - Enter your internal "Stock Keeping Unit" number.<br>elect the Packaging Level.<br>elect "Yes" for Variable measure?. This selection will set the Purchasable<br>y Consumer? to "No" and Shipping Purposes Only? to "Yes."                                                                                                    |                                                                                                    |                                                                                                    |                                                      |
| Inter the Product Description, Brand Name, and Product Industry.<br>Product Description - This is a "functional description" to share with retailer<br>harketing description that is used for consumers. A best practice is to include<br>ame, type of product, variation (color, flavor, scent, etc), and net contents.<br>00-character limit.<br>Frand Name - Indicates the name of the product line used with consumers.<br>5-character limit.<br>Froduct Industry - The primary industry where the product is sold. This will<br>etailers and other Product View/Use subscribers filter by "industry" when sear<br>roducts.<br>Optional: SKU - Enter your internal "Stock Keeping Unit" number.<br>elect the Packaging Level.<br>elect "Yes" for Variable measure?. This selection will set the Purchasable<br>y Consumer? to "No" and Shipping Purposes Only? to "Yes."                                                                                                    |                                                                                                    |                                                                                                    |                                                      |
| <ul> <li>Inter the Product Description, Brand Name, and Product Industry.</li> <li>Product Description - This is a "functional description" to share with retailer harketing description that is used for consumers. A best practice is to include ame, type of product, variation (color, flavor, scent, etc), and net contents. 00-character limit.</li> <li>Brand Name - Indicates the name of the product line used with consumers. <i>S-character limit</i>.</li> <li>Product Industry - The primary industry where the product is sold. This will etailers and other Product View/Use subscribers filter by "industry" when sear roducts.</li> <li>Optional: SKU - Enter your internal "Stock Keeping Unit" number.</li> <li>Belect "Yes" for Variable measure?. This selection will set the Purchasable by Consumer? to "No" and Shipping Purposes Only? to "Yes."</li> </ul>                                                                                                    |                                                                                                    |                                                                                                    |                                                      |
| Inter the Product Description, Brand Name, and Product Industry. Product Description - This is a "functional description" to share with retailer narketing description that is used for consumers. A best practice is to include ame, type of product, variation (color, flavor, scent, etc), and net contents. 00-character limit. Brand Name - Indicates the name of the product line used with consumers. <i>Sc-character limit</i> . Product Industry - The primary industry where the product is sold. This will etailers and other Product View/Use subscribers filter by "industry" when sea roducts. Optional: SKU - Enter your internal "Stock Keeping Unit" number. Belect "Yes" for Variable measure?. This selection will set the Purchasable of Consumer? to "No" and Shipping Purposes Only? to "Yes."                                                                                                    |                                                                                                    |                                                                                                    |                                                      |
| <ul> <li>Product Description - This is a "functional description" to share with retailer narketing description that is used for consumers. A best practice is to include ame, type of product, variation (color, flavor, scent, etc), and net contents. 00-character limit.</li> <li>Product Industry - Indicates the name of the product line used with consumers. 25-character limit.</li> <li>Product Industry - The primary industry where the product is sold. This will etailers and other Product View/Use subscribers filter by "industry" when sea roducts.</li> <li>Optional: SKU - Enter your internal "Stock Keeping Unit" number.</li> <li>Belect "Yes" for Variable measure?. This selection will set the Purchasable by Consumer? to "No" and Shipping Purposes Only? to "Yes."</li> </ul>                                                                                                    | ntor the                                                                                                    | Product Description Prond Name and Product Industry                                                                                                    |                                                      |
| <ul> <li>Product Description - This is a "functional description" to share with retailer marketing description that is used for consumers. A best practice is to include ame, type of product, variation (color, flavor, scent, etc), and net contents. Ou-character limit.</li> <li>Prand Name - Indicates the name of the product line used with consumers. <i>S-character limit</i>.</li> <li>Product Industry - The primary industry where the product is sold. This will atailers and other Product View/Use subscribers filter by "industry" when sea roducts.</li> <li>Optional: SKU - Enter your internal "Stock Keeping Unit" number.</li> <li>Delect "Yes" for Variable measure?. This selection will set the Purchasable by Consumer? to "No" and Shipping Purposes Only? to "Yes."</li> </ul>                                                                                                    | nter the                                                                                                    | Product Description, Brand Name, and Product Industry.                                                                                                    |                                                      |
| <ul> <li>Product Description - This is a "functional description" to share with retailer marketing description that is used for consumers. A best practice is to include ame, type of product, variation (color, flavor, scent, etc), and net contents. 700-character limit.</li> <li>Prand Name - Indicates the name of the product line used with consumers. 25-character limit.</li> <li>Product Industry - The primary industry where the product is sold. This will etailers and other Product View/Use subscribers filter by "industry" when sea roducts.</li> <li>Optional: SKU - Enter your internal "Stock Keeping Unit" number.</li> <li>Gelect "Yes" for Variable measure?. This selection will set the Purchasable by Consumer? to "No" and Shipping Purposes Only? to "Yes."</li> </ul>                                                                                                    |                                                                                                    |                                                                                                    |                                                      |
| <ul> <li>The product Description - This is a Tunctional description to share with retailer narketing description that is used for consumers. A best practice is to include ame, type of product, variation (color, flavor, scent, etc), and net contents. 100-character limit.</li> <li>Brand Name - Indicates the name of the product line used with consumers. 15-character limit.</li> <li>Broduct Industry - The primary industry where the product is sold. This will etailers and other Product View/Use subscribers filter by "industry" when sea roducts.</li> <li>Optional: SKU - Enter your internal "Stock Keeping Unit" number.</li> <li>Select the Packaging Level.</li> <li>Select "Yes" for Variable measure?. This selection will set the Purchasable by Consumer? to "No" and Shipping Purposes Only? to "Yes."</li> </ul>                                                                                                    |                                                                                                    |                                                                                                    |                                                      |
| <ul> <li>narketing description that is used for consumers. A best practice is to include ame, type of product, variation (color, flavor, scent, etc), and net contents. 00-character limit.</li> <li>Grand Name - Indicates the name of the product line used with consumers. 5-character limit.</li> <li>Product Industry - The primary industry where the product is sold. This will etailers and other Product View/Use subscribers filter by "industry" when sea roducts.</li> <li>Optional: SKU - Enter your internal "Stock Keeping Unit" number.</li> <li>Gelect the Packaging Level.</li> <li>Select "Yes" for Variable measure?. This selection will set the Purchasable of No" and Shipping Purposes Only? to "Yes."</li> </ul>                                                                                                    |                                                                                                    | $\mathbf{X} = \mathbf{A} + \mathbf{A} + $ | tailar                                               |
| ame, type of product, variation (color, flavor, scent, etc), and net contents.<br>200-character limit.<br>Brand Name - Indicates the name of the product line used with consumers.<br>25-character limit.<br>Product Industry - The primary industry where the product is sold. This will<br>etailers and other Product View/Use subscribers filter by "industry" when sea<br>roducts.<br>Optional: SKU - Enter your internal "Stock Keeping Unit" number.<br>Select the Packaging Level.<br>Select "Yes" for Variable measure?. This selection will set the Purchasable<br>by Consumer? to "No" and Shipping Purposes Only? to "Yes."                                                                                                    | I Ouuce L                                                                                                    | <b>Description</b> - This is a "functional description" to share with re                                                                                                    | tailer                                               |
| <ul> <li>Consumer, type of product, validation (cool), haver, scent, etc), and net contents.</li> <li>Consumer - Indicates the name of the product line used with consumers.</li> <li>Consumer - The primary industry where the product is sold. This will etailers and other Product View/Use subscribers filter by "industry" when sea products.</li> <li>Coptional: SKU - Enter your internal "Stock Keeping Unit" number.</li> <li>Select the Packaging Level.</li> <li>Select "Yes" for Variable measure?. This selection will set the Purchasable by Consumer? to "No" and Shipping Purposes Only? to "Yes."</li> </ul>                                                                                                    | narketing                                                                                                    | description - This is a "functional description" to share with re<br>description that is used for consumers. A best practice is to in                                                                                                    | tailer<br>clude                                      |
| <ul> <li>Brand Name - Indicates the name of the product line used with consumers.</li> <li>Broduct Industry - The primary industry where the product is sold. This will etailers and other Product View/Use subscribers filter by "industry" when sea products.</li> <li>Diptional: SKU - Enter your internal "Stock Keeping Unit" number.</li> <li>Select the Packaging Level.</li> <li>Select "Yes" for Variable measure?. This selection will set the Purchasable by Consumer? to "No" and Shipping Purposes Only? to "Yes."</li> </ul>                                                                                                    | narketing                                                                                                    | description - This is a "functional description" to share with re<br>description that is used for consumers. A best practice is to in                                                                                                    | tailer<br>clude                                      |
| <ul> <li>Grand Name - Indicates the name of the product line used with consumers. '5-character limit.'</li> <li>Product Industry - The primary industry where the product is sold. This will etailers and other Product View/Use subscribers filter by "industry" when sea roducts.</li> <li>Optional: SKU - Enter your internal "Stock Keeping Unit" number.</li> <li>Gelect the Packaging Level.</li> <li>Gelect "Yes" for Variable measure?. This selection will set the Purchasable by Consumer? to "No" and Shipping Purposes Only? to "Yes."</li> </ul>                                                                                                    | narketing<br>ame, typ                                                                                                    | Description - This is a "functional description" to share with re<br>description that is used for consumers. A best practice is to in<br>be of product, variation (color, flavor, scent, etc), and net conte                                                                                                    | tailer<br>clude<br>ents.                             |
| <ul> <li>Brand Name - Indicates the name of the product line used with consumers.<br/><i>Toduct Industry</i> - The primary industry where the product is sold. This will etailers and other Product View/Use subscribers filter by "industry" when sea products.</li> <li>Optional: SKU - Enter your internal "Stock Keeping Unit" number.</li> <li>Select the Packaging Level.</li> <li>Select "Yes" for Variable measure?. This selection will set the Purchasable by Consumer? to "No" and Shipping Purposes Only? to "Yes."</li> </ul>                                                                                                    | narketing<br>ame, typ<br>00-chara                                                                                                    | Description - This is a "functional description" to share with re<br>description that is used for consumers. A best practice is to in<br>be of product, variation (color, flavor, scent, etc), and net conte<br>acter limit.                                                                                                    | tailer<br>clude<br>ents.                             |
| <b>Schult Name</b> - Indicates the name of the product line used with consumers.<br><i>S-character limit.</i> <b>Product Industry -</b> The primary industry where the product is sold. This will etailers and other Product View/Use subscribers filter by "industry" when sea products. Optional: <b>SKU</b> - Enter your internal "Stock Keeping Unit" number. Select the <b>Packaging Level.</b> Select "Yes" for <b>Variable measure?.</b> This selection will set the <b>Purchasable</b> by <b>Consumer?</b> to "No" and <b>Shipping Purposes Only?</b> to "Yes."                                                                                                    | narketing<br>ame, typ<br>.00-chara                                                                                                    | Description - This is a "functional description" to share with re<br>description that is used for consumers. A best practice is to in<br>be of product, variation (color, flavor, scent, etc), and net conte<br>acter limit.                                                                                                    | tailer<br>clude<br>ents.                             |
| <ul> <li>25-character limit.</li> <li>Product Industry - The primary industry where the product is sold. This will etailers and other Product View/Use subscribers filter by "industry" when sea roducts.</li> <li>Optional: SKU - Enter your internal "Stock Keeping Unit" number.</li> <li>Select the Packaging Level.</li> <li>Select "Yes" for Variable measure?. This selection will set the Purchasable by Consumer? to "No" and Shipping Purposes Only? to "Yes."</li> </ul>                                                                                                    | narketing<br>ame, typ<br>00-chara                                                                                                    | Description - This is a "functional description" to share with re<br>description that is used for consumers. A best practice is to in<br>be of product, variation (color, flavor, scent, etc), and net conte<br>acter limit.                                                                                                    | tailer<br>clude<br>ents.                             |
| Product Industry - The primary industry where the product is sold. This will<br>etailers and other Product View/Use subscribers filter by "industry" when sea<br>roducts.<br>Optional: SKU - Enter your internal "Stock Keeping Unit" number.<br>Select the Packaging Level.<br>Select the Packaging Level.<br>Select "Yes" for Variable measure?. This selection will set the Purchasable<br>by Consumer? to "No" and Shipping Purposes Only? to "Yes."                                                                                                    | narketing<br>ame, typ<br>00-chara                                                                                                    | Description - This is a "functional description" to share with re<br>description that is used for consumers. A best practice is to in<br>be of product, variation (color, flavor, scent, etc), and net conte<br>acter limit.                                                                                                    | tailer<br>clude<br>ents.                             |
| Product Industry - The primary industry where the product is sold. This will etailers and other Product View/Use subscribers filter by "industry" when sea roducts.<br>Optional: SKU - Enter your internal "Stock Keeping Unit" number.<br>Select the Packaging Level.<br>Select "Yes" for Variable measure?. This selection will set the Purchasable by Consumer? to "No" and Shipping Purposes Only? to "Yes."                                                                                                    | arketing<br>ame, typ<br>00-chara                                                                                                    | Description - This is a "functional description" to share with re<br>description that is used for consumers. A best practice is to in<br>be of product, variation (color, flavor, scent, etc), and net conten<br>acter limit.<br>Ime - Indicates the name of the product line used with consum<br>other limit.                                                                                                    | tailer<br>clude<br>ents.                             |
| Product Industry - The primary industry where the product is sold. This will etailers and other Product View/Use subscribers filter by "industry" when sea products. Optional: SKU - Enter your internal "Stock Keeping Unit" number. Select the Packaging Level. Select "Yes" for Variable measure?. This selection will set the Purchasable of Consumer? to "No" and Shipping Purposes Only? to "Yes."                                                                                                    | narketing<br>ame, typ<br>200-chara<br>Grand Na<br>25-charac                                                                                                    | <b>Description</b> - This is a "functional description" to share with re<br>description that is used for consumers. A best practice is to in<br>be of product, variation (color, flavor, scent, etc), and net conten<br>acter limit.<br><b>The -</b> Indicates the name of the product line used with consum<br>ter limit.                                                                                                    | tailer<br>clude<br>ents. <sup>-</sup><br>ners.       |
| etailers and other Product View/Use subscribers filter by "industry" when sea<br>products.<br>Optional: <b>SKU</b> - Enter your internal "Stock Keeping Unit" number.<br>Select the <b>Packaging Level.</b><br>Select "Yes" for <b>Variable measure?.</b> This selection will set the <b>Purchasable</b><br>by <b>Consumer?</b> to "No" and <b>Shipping Purposes Only?</b> to "Yes."                                                                                                    | narketing<br>ame, typ<br>200-chara<br>Brand Na<br>75-charac                                                                                                    | <b>Description</b> - This is a "functional description" to share with re<br>description that is used for consumers. A best practice is to in<br>be of product, variation (color, flavor, scent, etc), and net contender<br>facter limit.<br><b>The -</b> Indicates the name of the product line used with consum<br>ther limit.                                                                                                    | tailer<br>clude<br>ents. <sup>-</sup><br>ners.       |
| Select "Yes" for Variable measure?. This selection will set the Purchasable<br>by Consumer? to "No" and Shipping Purposes Only? to "Yes."                                                                                                    | narketing<br>ame, typ<br>200-chara<br>Brand Na<br>25-charac<br>Product 1                                                                                                    | <b>Description</b> - This is a "functional description" to share with re<br>description that is used for consumers. A best practice is to in<br>be of product, variation (color, flavor, scent, etc), and net contend<br>octer limit.<br><b>The -</b> Indicates the name of the product line used with consum<br>ther limit.<br><b>Industry -</b> The primary industry where the product is sold. This                                                                                                    | tailer<br>clude<br>ents.<br>hers.<br>s will          |
| products.<br>Optional: <b>SKU</b> - Enter your internal "Stock Keeping Unit" number.<br>Select the <b>Packaging Level.</b><br>Select "Yes" for <b>Variable measure?.</b> This selection will set the <b>Purchasable</b><br><b>by Consumer?</b> to "No" and <b>Shipping Purposes Only?</b> to "Yes."                                                                                                    | narketing<br>ame, typ<br>200-chara<br><b>Brand Na</b><br>25-charac<br>Product 1                                                                                                    | Description - This is a "functional description" to share with re<br>description that is used for consumers. A best practice is to in<br>be of product, variation (color, flavor, scent, etc), and net contend<br>octer limit.<br>The - Indicates the name of the product line used with consum-<br>ter limit.<br>Industry - The primary industry where the product is sold. This<br>and other Product View/Lise subscribers filter by "industry" where                                                                                                    | tailer<br>clude<br>ents.<br>hers.<br>s will          |
| Optional: <b>SKU</b> - Enter your internal "Stock Keeping Unit" number.<br>Select the <b>Packaging Level.</b><br>Select "Yes" for <b>Variable measure?.</b> This selection will set the <b>Purchasable</b><br>by <b>Consumer?</b> to "No" and <b>Shipping Purposes Only?</b> to "Yes."                                                                                                    | narketing<br>ame, typ<br>200-chara<br><b>Grand Na</b><br>25-charac<br>Product 1<br>etailers a                                                                                                    | Description - This is a "functional description" to share with re<br>description that is used for consumers. A best practice is to in<br>be of product, variation (color, flavor, scent, etc), and net contender<br>limit.<br>The - Indicates the name of the product line used with consum-<br>eter limit.<br>Industry - The primary industry where the product is sold. This<br>and other Product View/Use subscribers filter by "industry" when                                                                                                    | tailer<br>clude<br>ents.<br>hers.<br>s will<br>n sea |
| Optional: <b>SKU</b> - Enter your internal "Stock Keeping Unit" number.<br>Select the <b>Packaging Level.</b><br>Select "Yes" for <b>Variable measure?.</b> This selection will set the <b>Purchasable</b><br>By <b>Consumer?</b> to "No" and <b>Shipping Purposes Only?</b> to "Yes."                                                                                                    | arketing<br>ame, typ<br>00-chara<br><i>Grand Na</i><br><i>5-charac</i><br><b>Product 1</b><br>etailers a<br>roducts.                                                                                                    | Description - This is a "functional description" to share with re<br>description that is used for consumers. A best practice is to in<br>be of product, variation (color, flavor, scent, etc), and net contender<br>facter limit.<br>The - Indicates the name of the product line used with consum-<br>ter limit.<br>Industry - The primary industry where the product is sold. This<br>and other Product View/Use subscribers filter by "industry" where                                                                                                    | tailer<br>clude<br>ents.<br>ers.<br>s will<br>n sea  |
| Select the <b>Packaging Level.</b><br>Select "Yes" for <b>Variable measure?.</b> This selection will set the <b>Purchasable</b><br>By <b>Consumer?</b> to "No" and <b>Shipping Purposes Only?</b> to "Yes."                                                                                                    | narketing<br>name, typ<br>200-chara<br>3rand Na<br>25-charac<br>Product 1<br>etailers a<br>products.                                                                                                    | Description - This is a "functional description" to share with re<br>description that is used for consumers. A best practice is to in<br>be of product, variation (color, flavor, scent, etc), and net contender<br>facter limit.<br>The - Indicates the name of the product line used with consum-<br>ter limit.<br>Industry - The primary industry where the product is sold. This<br>and other Product View/Use subscribers filter by "industry" where                                                                                                    | tailer<br>clude<br>ents.<br>ers.<br>s will<br>n sea  |
| Select the <b>Packaging Level.</b><br>Select "Yes" for <b>Variable measure?.</b> This selection will set the <b>Purchasable</b><br>By <b>Consumer?</b> to "No" and <b>Shipping Purposes Only?</b> to "Yes."                                                                                                    | narketing<br>name, typ<br>200-chara<br>25-charac<br>27-charac<br>27-cha | <b>Description</b> - This is a "functional description" to share with re<br>description that is used for consumers. A best practice is to in<br>be of product, variation (color, flavor, scent, etc), and net contender<br>facter limit.<br><b>The -</b> Indicates the name of the product line used with consum<br><i>ter limit</i> .<br><b>Industry -</b> The primary industry where the product is sold. This<br>and other Product View/Use subscribers filter by "industry" where                                                                                                    | tailer<br>clude<br>ents.<br>ners.<br>s will<br>n sea |
| Select the Packaging Level.<br>Select "Yes" for Variable measure?. This selection will set the Purchasable<br>by Consumer? to "No" and Shipping Purposes Only? to "Yes."                                                                                                    | narketing<br>ame, typ<br>200-chara<br>25-charac<br>27-charac<br>27-char | <b>Description</b> - This is a "functional description" to share with re<br>description that is used for consumers. A best practice is to in<br>be of product, variation (color, flavor, scent, etc), and net contend<br>acter limit.<br><b>The -</b> Indicates the name of the product line used with consum<br><i>ter limit</i> .<br><b>Industry -</b> The primary industry where the product is sold. This<br>and other Product View/Use subscribers filter by "industry" when<br><b>SKU</b> - Enter your internal "Stock Keeping Unit" number.                                                                                                    | tailer<br>clude<br>ents.<br>ners.<br>s will<br>n sea |
| select the Packaging Level.<br>Select "Yes" for Variable measure?. This selection will set the Purchasable<br>by Consumer? to "No" and Shipping Purposes Only? to "Yes."                                                                                                    | ame, typ<br>200-chara<br><b>Brand Na</b><br>25-charac<br><b>Product 1</b><br>etailers a<br>products.                                                                                                    | <ul> <li>Description - This is a "functional description" to share with representation of the product, variation (color, flavor, scent, etc), and net contender limit.</li> <li>Industry - Indicates the name of the product line used with consumeter limit.</li> <li>Industry - The primary industry where the product is sold. This and other Product View/Use subscribers filter by "industry" where the product is sold. This and other Product View/Use subscribers filter by "industry" where the product is sold.</li> </ul>                                                                                                    | tailer<br>clude<br>ents.<br>ners.<br>s will<br>n sea |
| select "Yes" for Variable measure?. This selection will set the Purchasable by Consumer? to "No" and Shipping Purposes Only? to "Yes."                                                                                                    | Product I<br>Product I<br>Product I<br>Product I<br>Product I<br>Products.                                                                                                    | <ul> <li>Description - This is a "functional description" to share with representation of the product, variation (color, flavor, scent, etc), and net contender limit.</li> <li>Industry - Indicates the name of the product line used with consumeter limit.</li> <li>Industry - The primary industry where the product is sold. This and other Product View/Use subscribers filter by "industry" where the product is sold. This and other Product View/Use subscribers filter by "industry" where the product is sold.</li> </ul>                                                                                                    | tailer<br>clude<br>ents.<br>ners.<br>s will<br>n sea |
| select "Yes" for Variable measure?. This selection will set the Purchasable by Consumer? to "No" and Shipping Purposes Only? to "Yes."                                                                                                    | narketing<br>name, typ<br>200-chara<br><b>3rand Na</b><br>75-charac<br><b>Product I</b><br>etailers a<br>products.<br>Optional: 1<br>Select the                                                                                                    | <ul> <li>Description - This is a "functional description" to share with representation that is used for consumers. A best practice is to in the of product, variation (color, flavor, scent, etc), and net contracter limit.</li> <li>Industry - Indicates the name of the product line used with consumeter limit.</li> <li>Industry - The primary industry where the product is sold. This and other Product View/Use subscribers filter by "industry" where the product is sold. This and other Product View/Use subscribers filter by "industry" where the product is sold.</li> <li>SKU - Enter your internal "Stock Keeping Unit" number.</li> </ul>                                                                                                    | tailer<br>clude<br>ents.<br>ners.<br>s will<br>n sea |
| Select "Yes" for Variable measure?. This selection will set the Purchasable by Consumer? to "No" and Shipping Purposes Only? to "Yes."                                                                                                    | ame, typ<br>200-chara<br><b>Brand Na</b><br>25-charac<br><b>Product I</b><br>etailers a<br>products.<br>Optional: 5<br>Select the                                                                                                    | <ul> <li>Description - This is a "functional description" to share with representation (color, consumers. A best practice is to in the of product, variation (color, flavor, scent, etc), and net contender limit.</li> <li>Imme - Indicates the name of the product line used with consumeter limit.</li> <li>Industry - The primary industry where the product is sold. This ind other Product View/Use subscribers filter by "industry" where the solution of the subscribers filter by "industry" where the product is sold. This ind other Product View/Use subscribers filter by "industry" where the product is sold. This ind other Product View/Use subscribers filter by "industry" where the product is sold. This ind other Product View/Use subscribers filter by "industry" where the product is sold.</li> <li>SKU - Enter your internal "Stock Keeping Unit" number.</li> </ul>                                                                                                    | tailer<br>clude<br>ents.<br>ners.<br>s will<br>n sea |
| y Consumer? to "No" and Shipping Purposes Only? to "Yes."                                                                                                    | ame, typ<br>200-chara<br><b>Brand Na</b><br>25-charac<br><b>Product I</b><br>etailers a<br>products.<br>Optional:<br>Select the                                                                                                    | <ul> <li>Description - This is a "functional description" to share with representation (color, flavor, scent, etc), and net contender limit.</li> <li>Industry - Indicates the name of the product line used with consumeter limit.</li> <li>Industry - The primary industry where the product is sold. This and other Product View/Use subscribers filter by "industry" where the product is sold. This and other Product View/Use subscribers filter by "industry" where the product is sold. This and other Product View/Use subscribers filter by "industry" where the product is sold. This are subscribers filter by "industry" where the product is sold. This are subscribers filter by "industry" where the product is sold. This are subscribers filter by "industry" where the product is sold.</li> <li>SKU - Enter your internal "Stock Keeping Unit" number.</li> <li>Packaging Level.</li> </ul>                                                                                                    | tailer<br>clude<br>ents.<br>ners.<br>s will<br>n sea |
| y consumer to no and snipping purposes only? to res.                                                                                                    | narketing<br>ame, typ<br>200-chara<br><b>Brand Na</b><br>25-charac<br><b>Product I</b><br>etailers a<br>products.<br>Optional:<br>Select the<br>Select "Ye                                                                                                    | <ul> <li>Description - This is a "functional description" to share with representation of product, variation (color, flavor, scent, etc), and net contender limit.</li> <li>Imme - Indicates the name of the product line used with consumeter limit.</li> <li>Industry - The primary industry where the product is sold. This and other Product View/Use subscribers filter by "industry" where the subscribers filter by "industry" where the product is sold. This are stored of the product is sold. This are stored of the product of the product is sold. This are stored of the product of the product is sold. This are stored of the product of the product is sold. This are stored of the product of the product is sold. This are stored of the product of the product of the product is sold. This are stored of the product of the product of the product is sold. This are stored of the product of the product of the product of the product of the product is sold. This are stored of the product of the product o</li></ul>                                                                                                    | tailer<br>clude<br>ents.<br>hers.<br>s will<br>n sea |
|                                                                                                    | ame, typ<br>200-chara<br>25-charac<br>25-charac<br>27-charac<br>27-char | <ul> <li>Description - This is a "functional description" to share with representation (color, flavor, scent, etc), and net contended for consumers. A best practice is to in the of product, variation (color, flavor, scent, etc), and net contended finit.</li> <li>Industry - Indicates the name of the product line used with consumeter limit.</li> <li>Industry - The primary industry where the product is sold. This and other Product View/Use subscribers filter by "industry" where the product is sold. This and other Product View/Use subscribers filter by "industry" where the product is sold. This and other Product View/Use subscribers filter by "industry" where the product is sold. This are sold. This is a set of the product is sold. This is a filter by "industry" where the product is sold. This is a filter by "industry" where the product is sold. This is a filter by "industry" where the product is sold. This is a filter by "industry" where the product is sold. This is a filter by "industry" where the product is sold. This is a filter by "industry" where the product is sold. This is a filter by "industry" where the product is sold. This is a filter by "industry" where the product is sold. This is a filter by "industry" where the product is sold. This is a sole of the product is sold. This is a sole of the product is sold. This is a sole of the product is sold. This is a sole of the product is sole of the product is sole of the pro</li></ul>                                                                                                    | tailer<br>clude<br>ents.<br>ners.<br>s will<br>n sea |
|                                                                                                    | narketing<br>narketing<br>200-chara<br>25-charac<br>25-charac<br>27roduct 1<br>etailers a<br>products.<br>20<br>20<br>20<br>20<br>20<br>20<br>20<br>20<br>20<br>20<br>20<br>20<br>20                                                                                                    | <ul> <li>Description - This is a "functional description" to share with representation (color, flavor, scent, etc), and net contender limit.</li> <li>Indextry - Indicates the name of the product line used with consumeter limit.</li> <li>Industry - The primary industry where the product is sold. This and other Product View/Use subscribers filter by "industry" where the product is sold. This is a other Product View/Use subscribers filter by "industry" where the product is sold. This is a other Product View/Use subscribers filter by "industry" where the product is sold. This is a filter by "industry.</li> <li>SKU - Enter your internal "Stock Keeping Unit" number.</li> <li>Packaging Level.</li> <li>es" for Variable measure?. This selection will set the Purchas is a for "No" and Shipping Purposes Only? to "Yes."</li> </ul>                                                                                                    | tailer<br>clude<br>ents.<br>ers.<br>s will<br>n sea  |
|                                                                                                    | ame, typ<br>200-chara<br>25-charac<br>25-charac<br>27-oduct 1<br>etailers a<br>products.<br>20ptional: 1<br>Select the<br>Select the<br>Select "Ye<br>by Consu                                                                                                    | <ul> <li>Description - This is a "functional description" to share with representation of product, variation (color, flavor, scent, etc), and net contender limit.</li> <li>Imme - Indicates the name of the product line used with consumeter limit.</li> <li>Industry - The primary industry where the product is sold. This and other Product View/Use subscribers filter by "industry" where SKU - Enter your internal "Stock Keeping Unit" number.</li> <li>Packaging Level.</li> <li>es" for Variable measure?. This selection will set the Purchaster of No" and Shipping Purposes Only? to "Yes."</li> </ul>                                                                                                    | tailer<br>clude<br>ents.<br>ners.<br>s will<br>n sea |
| lick Source and Continue. This product is sourced in the Draft status                                                                                                    | arketing<br>ame, typ<br>00-chara<br><b>Frand Na</b><br>5-charac<br><b>Froduct I</b><br>etailers a<br>roducts.<br>ptional:<br>elect the<br>elect the<br>elect "Ye<br><b>y Consu</b>                                                                                                    | <ul> <li>Description - This is a "functional description" to share with representation of product, variation (color, flavor, scent, etc), and net contender limit.</li> <li>Imme - Indicates the name of the product line used with consumeter limit.</li> <li>Industry - The primary industry where the product is sold. This and other Product View/Use subscribers filter by "industry" where SKU - Enter your internal "Stock Keeping Unit" number.</li> <li>Packaging Level.</li> <li>Immer? to "No" and Shipping Purposes Only? to "Yes."</li> </ul>                                                                                                    | tailer<br>clude<br>ents.<br>hers.<br>s will<br>n sea |

Working with Variable Measure Trade Items User Guide

CONTIN

### Creating a Variable Measure Product (Continued)

|   | Get a GTIN for your product                                                            | -                                                                                                   |                                                                                               |               |                  |
|---|----------------------------------------------------------------------------------------|----------------------------------------------------------------------------------------------------|-----------------------------------------------------------------------------------------------|---------------|------------------|
| ) | Let Us<br>Assign Your GTIN<br>We'll assign your next available<br>GTIN to this product | Choose a<br>Specific GTIN<br>Assign a specific GTIN from<br>your available GTINs to this<br>product | Choose a<br>Reserved GTIN<br>Select one of your previously<br>reserved GTINs for this product |               |                  |
|   | Cancel                                                                                 |                                                                                                    |                                                                                               | Save and Exit | Save and Continu |

You can now assign the GTIN, which will move the product to **PreMarket** status after you save. After you take this step, and decide at a later date to delete this product, you can click the **Retract PreMarket GTIN** button to delete the product detail record and make the GTIN available to be assigned again.

**Let Us Assign Your GTIN** – GS1 US Data Hub creates the GTIN-14 as discussed on page 6 of this user guide. If your company has more than one prefix, you will be prompted to select the prefix to use.

**Choose a Specific GTIN** – Type the desired GTIN in yourself and assign it to this product, as discussed on page six of this user guide.

**Choose a Reserved GTIN** – Because a GTIN-14 cannot be reserved in GS1 US Data Hub, this option is not available.

Click **Save and Continue**. The GTIN-14 is assigned. The first digit is 9 followed by the GS1 Company Prefix, Item Reference Number, and Check Digit. Since the product is not being sold at the register or on-line, the GTIN-12 (U.P.C.) is not applicable.

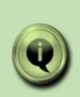

**NOTE:** Because variable measure trade items may have dimensions or weights that vary, you may not want to add these attributes in the Verified by GS1 or Physical Product Dimensions pages. They may need to be entered as Application Identifiers in the GS1-128 barcode.

# Creating a Variable Measure Product (Continued)

| riew/USe                                                                                                    |                                                                                                    | Basic Product Information                                                                                                    |
|----------------------------------------------------------------------------------------------------|----------------------------------------------------------------------------------------------------|----------------------------------------------------------------------------------------------------|
| Enhance your Product Data                                                                                                    |                                                                                                    | Provide key product information to create your product in Data Hub                                                                                                    |
| Data roy Coll Pegistry Platform                                                                                                    | nistry Platform Make it easy for rataliers and others to confirm                                                                                                    | Assign Your GTIN and Get Your Barcode<br>Get your Global Trade Item Number for your product and generate a ba                                                                                             |
| your product information through the Verified by OS ( ) areas                                                                                                    |                                                                                                    | Enhance Your GTIN Data (optional)<br>Add more information to improve your product listing for the GS1 Regist                                                                                              |
| Image URL                                                                                                    | Global Product Classification                                                                                                    | (GRP)                                                                                                    |
| Needed for Verified by GS1 Program                                                                                                    | Needad for the GS1 Program                                                                                                    | <ul> <li>Add Product Dimensions (optional)<br/>More information about the size and weight of your product improves si<br/>operations</li> </ul>                                                           |
| Net Content 1                                                                                                    | O one browser   step by step dube                                                                                                    | Set Status to In Use                                                                                                    |
| Count                                                                                                    | Unit of Measure                                                                                                    | To make this 'In Use" please supply all required Basic Product Information and as                                                                                                    |
| Needed for Verified by GS1 Program                                                                                                    | Select                                                                                                    | View Barcode                                                                                                    |
| Add Additional Net Content                                                                                                    |                                                                                                    | To make a barcode, please supply all required Basic Product Information and assi                                                                                                    |
| Target Market(s)                                                                                                    |                                                                                                    | Product History                                                                                                    |
| Needed for Verified by GS1 Program Ot limited to 50 Selections                                                                                                    | ~                                                                                                    |                                                                                                    |
| Sunted Market(s)                                                                                                    |                                                                                                    |                                                                                                    |
| US - UNITS STATES OF AMERICA ×                                                                                                    |                                                                                                    |                                                                                                    |
| Additional product integration                                                                                                    | ſ                                                                                                    |                                                                                                    |
| Product Description in Different Language                                                                                                    | Language                                                                                                    | Preview Barcode                                                                                                    |
| Minimum required for Barcode                                                                                                    | Select Language                                                                                                    |                                                                                                    |
| Brand Name in Different Language                                                                                                    | Language                                                                                                    | Inde Type<br>Price V                                                                                                    |
| Minimum required for Barcode                                                                                                    | Select Language                                                                                                    | (01)5 1341 37(3200)50000                                                                                                    |
| Product Description Short                                                                                                    | Sub-brand Name                                                                                                    | The displayed image is an example of the barcode For Fiberment Only (FPO). To remove, change the status of the CITM to in Use                                                                             |
|                                                                                                    | sub-brand Name                                                                                                    | The Image you see above is a sample and may not be at 100% size, depending on your screen resolution. Work with a US1 stands     Image and Plant Vimiders on resisting the barcade for your label design. |
| Label Description                                                                                                    |                                                                                                    | Move List of GS1 Standards Professional Bancotic Image and Diel Wanders                                                                                                    |
| (Opitional)                                                                                                    |                                                                                                    | Eaport Recode Sectorbox                                                                                                    |
| lote: While the product is in t<br>arcode Button to generate<br>esign purposes, and add App                                                                                                    | the <b>PreMarket</b> status, you<br>a "For Placement Only" (FP<br>lication Identifiers. This bar                                                                                                    | can click the <b>Preview</b><br>O) barcode for packaging<br>code cannot be used in the                                                                                                    |
| <b>lote:</b> While the product is in the sarcode Button to generate sesign purposes, and add Appharketplace, and these Applice at the status to <b>In Use</b> .<br>fter you have confirmed all the state by product with the mathe                                                                                                    | the <b>PreMarket</b> status, you<br>a "For Placement Only" (FP<br>lication Identifiers. This bar<br>ation Identifiers will have to<br>he product details are corre<br>arketplace, click <b>Set Status</b>                                                                             | can click the <b>Preview</b><br>O) barcode for packaging<br>rcode cannot be used in the<br>b be entered again after you<br>ect, and you are ready to<br>a to In Use.                                      |
| <b>lote:</b> While the product is in the <b>arcode Button</b> to generate design purposes, and add Appharketplace, and these Applice et the status to <b>In Use</b> .<br>fter you have confirmed all the hare this product with the mathematic back of the status Change to In Use roduct to <b>In Use</b> . You can not                                 | the <b>PreMarket</b> status, you<br>a "For Placement Only" (FP<br>lication Identifiers. This bar<br>ation Identifiers will have to<br>he product details are corre<br>arketplace, click <b>Set Status</b><br><b>e</b> dialog box opens. Click <b>Ce</b><br>bw generate a scannable ba | can click the <b>Preview</b><br>O) barcode for packaging<br>recode cannot be used in the<br>o be entered again after you<br>ect, and you are ready to<br>a to In Use.                                     |
| <b>lote:</b> While the product is in the <b>arcode Button</b> to generate a sign purposes, and add App narketplace, and these Applic et the status to <b>In Use</b> .<br>fter you have confirmed all the hare this product with the mathematic back of the status Change to In Use roduct to <b>In Use</b> . You can not lick <b>Save and Continue</b> . | the <b>PreMarket</b> status, you<br>a "For Placement Only" (FP<br>lication Identifiers. This bar<br>ation Identifiers will have to<br>he product details are corre<br>arketplace, click <b>Set Status</b><br><b>e</b> dialog box opens. Click <b>Co</b><br>bw generate a scannable ba | can click the <b>Preview</b><br>O) barcode for packaging<br>rcode cannot be used in the<br>o be entered again after you<br>ect, and you are ready to<br>a to In Use.<br>Ontinue to update the<br>rcode.   |
| <b>Jote:</b> While the product is in the <b>arcode Button</b> to generate design purposes, and add App narketplace, and these Applice et the status to <b>In Use</b> .<br>fter you have confirmed all the hare this product with the mather the status <b>Change to In Use</b> roduct to <b>In Use</b> . You can not lick <b>Save and Continue</b> .     | the <b>PreMarket</b> status, you<br>a "For Placement Only" (FP<br>lication Identifiers. This bar<br>ation Identifiers will have to<br>he product details are corre<br>arketplace, click <b>Set Status</b><br><b>e</b> dialog box opens. Click <b>Co</b><br>bw generate a scannable ba | can click the <b>Preview</b><br>O) barcode for packaging<br>code cannot be used in the<br>o be entered again after you<br>ect, and you are ready to<br>a to In Use.<br>Dontinue to update the<br>rcode.   |

# Creating the GS1-128 Barcode

After you change the status to **In Use**, you can then generate a scannable barcode.

The GS1-128 barcode uses Application Identifiers so additional information, such as Count of Items, Net Weight, Package Date, etc., can be included. Depending on your variable measure trade item product, you may want to assign variable measure trade item Application Identifiers to your barcode, such as (30), which indicates the number of items contained in this item.

| Your Progress                                                                                                    |                                                                                             |
|----------------------------------------------------------------------------------------------------|---------------------------------------------------------------------------------------------|
| Basic Product Information Provide key product Information to create your product in Data Hub                                                           |                                                                                             |
| 2 Assign Your GTIN and Get Your Barcode<br>Get your Global Trade Item Number for your prov<br>and generate a barcode                                   | luct                                                                                        |
| 3 Enhance your GTIN data (optional)<br>Add more information to improve your product in<br>the GS1 Registry Platform (GRP)                              | ting for                                                                                    |
| <ul> <li>Add product dimensions (optional)</li> <li>More information about the size and weight of yproduct improves supply chain operations</li> </ul> |                                                                                             |
| Set Status to In Use                                                                                                    | Home > Product > Baroode                                                                    |
| To make this "In Use" please supply all required Basic Produ<br>Information and assign a GTIN.                                                         | In Use (90814141005243) - Edible Harvest Turkey Deli                                        |
| III View Barcode                                                                                                    | Application Area                                                                            |
| To make a barcode, please supply all required Basic Product                                                                                            | Non-Retail or Non-Healthcare & Is in General Distribution (Shipping/Receiving or transport) |
|                                                                                                    | Barcode Type                                                                                |
|                                                                                                    | G\$1-128 ×                                                                                  |
|                                                                                                    | Size                                                                                        |
|                                                                                                    | Target - 0.49500 mm X 31.75000 mm                                                           |
|                                                                                                    | Application Identifiers                                                                     |
| START                                                                                                    | AI(01) GTIN                                                                                 |
| Ÿ                                                                                                    | 30014141003243                                                                              |

Click the **View Barcode button** to open the barcode screen.

Select the Application Area, Barcode Type, and Size.

**Application Area -** Where the barcode is going to be scanned. The list of available choices is based on your product details.

**Barcode Type -** Select the type of barcode symbol for this product. Choices default to the most likely option based on the application area you selected. In this example, the drop-down menu choice is GS1-128.

**Size -** Select the size of the barcode symbol. Choices default to the most likely option based on the application area and the barcode type you selected.

**Note:** Available choices correspond to barcode size in the GS1 General Specifications.

### Creating the GS1-128 Barcode (Continued)

| GSI US DI     | ata Hub' Home Product Location Company Reports Administration DeveloperPortal Help                                       | P                                                                    |                                                                                                    | (4) (4)                                                                                                    |               |
|---------------|----------------------------------------------------------------------------------------------------|----------------------------------------------------------------------|----------------------------------------------------------------------------------------------------|----------------------------------------------------------------------------------------------------|---------------|
| Hy Products   | A Reserved GTINs 🖉 Stare 🔘 View/Use                                                                                      |                                                                      |                                                                                                    | + Add New Product & Import Products                                                                                                    |               |
|               | In Use (90358243000206) - Edible Harvest Turkey Deli                                                                     |                                                                      |                                                                                                    |                                                                                                    |               |
|               | Barode                                                                                                    |                                                                      |                                                                                                    |                                                                                                    |               |
|               | Andraline Assa                                                                                                    |                                                                      |                                                                                                    | ۲                                                                                                    |               |
|               | Nen-Retail or Non-Healthcare & Is in General Distribution (Shipping/Receiving or transport)                              | ~                                                                    |                                                                                                    |                                                                                                    |               |
|               | Barcole Type                                                                                                    |                                                                      |                                                                                                    |                                                                                                    |               |
|               | 0.61-128                                                                                                    | ~                                                                    |                                                                                                    |                                                                                                    |               |
|               | Size ()                                                                                                    |                                                                      |                                                                                                    |                                                                                                    |               |
|               | Target - 0.40500 mm X.31.75000 mm                                                                                        | ~                                                                    |                                                                                                    |                                                                                                    |               |
|               | Application Identifiers                                                                                                  |                                                                      |                                                                                                    |                                                                                                    |               |
|               | 9035624360206                                                                                                    |                                                                      |                                                                                                    |                                                                                                    |               |
|               |                                                                                                    |                                                                      |                                                                                                    |                                                                                                    |               |
|               | Variable Measure Application Identifiers<br>Type in <sup>11</sup> to select from the most common Application Identifiers |                                                                      |                                                                                                    |                                                                                                    |               |
|               | Application Identifier Code                                                                                              | x +                                                                  | Au(d) (GTIN                                                                                                    |                                                                                                    |               |
|               | Asseks New Hearther Carle                                                                                                |                                                                      | 90350243040256                                                                                                    |                                                                                                    |               |
|               | Select an Al                                                                                                    |                                                                      |                                                                                                    |                                                                                                    |               |
|               |                                                                                                    |                                                                      | Variable Measure Application Identifiers<br>Type in " to select from the most common Application Identifiers                                                                                                    |                                                                                                    |               |
|               | Additional Application Identifiers                                                                                       |                                                                      | Application Identifier Code                                                                                                    | Application Identifier Value                                                                                                    |               |
|               | Application Identifier Code                                                                                              |                                                                      |                                                                                                    |                                                                                                    |               |
|               | Select an Al                                                                                                    | **                                                                   | **30 - Count of Items (Variable Measure Trade Item)<br>**3200 - Net weight pounds (Decimal Position 0)                                                                                                    | Application for more Value                                                                                                    |               |
|               |                                                                                                    | •                                                                    | **3201 - Net weight, pounds(Decimal Position 1)                                                                                                    |                                                                                                    |               |
|               |                                                                                                    | $\longrightarrow$                                                    | **3202 - Net weight, pounds(Decimal Position 2)<br>**3203 - Net weight, pounds(Decimal Position 3)                                                                                                    |                                                                                                    |               |
|               |                                                                                                    |                                                                      | **3204 - Net weight, pounds(Decimal Position 4)                                                                                                    | Application Identifier Value                                                                                                    |               |
|               |                                                                                                    |                                                                      | Select an Ad                                                                                                    | X +                                                                                                    |               |
|               |                                                                                                    |                                                                      | Application Identifier Code                                                                                                    | Austication Identifier Volum                                                                                                    |               |
| F             | Appreason reentitier code                                                                                                |                                                                      |                                                                                                    |                                                                                                    |               |
|               | Select an Al                                                                                                    |                                                                      |                                                                                                    |                                                                                                    |               |
|               | Application Identifier Code                                                                                              |                                                                      |                                                                                                    |                                                                                                    |               |
|               |                                                                                                    |                                                                      |                                                                                                    |                                                                                                    |               |
|               | Select an Al                                                                                                    | Preview Barc                                                         | ode                                                                                                    |                                                                                                    | ×             |
|               | Select an Al                                                                                                    | Preview Barc                                                         | ode                                                                                                    |                                                                                                    | ×:            |
| $\rightarrow$ | Select an Al Preview Barcode Export Definition                                                                           | Preview Barc                                                         |                                                                                                    |                                                                                                    | <u>×:</u> -   |
| $\rightarrow$ | Select an Al Preview Barcode Export Definition                                                                           | Preview Barc                                                         | Image Type                                                                                                    |                                                                                                    | ×             |
|               | Select an Al Preview Barcode Export Definition Wew List of GS1 Standards Professional Barcode Image and                  | Preview Barc                                                         | Image Type<br>PNG                                                                                                    | ✓ Download                                                                                                    | ×             |
|               | Select an Al Preview Barcode Export Definition                                                                           | Preview Barc                                                         | image Type<br>PNG<br>0358243000206(30)122345                                                                                                    | Y Download                                                                                                    | ×             |
|               | Select an Al Preview Barcode Export Definition                                                                           | Preview Barc                                                         | image Type<br>PNS<br>0356243000206(30)122345                                                                                                    | V Download                                                                                                    | ×             |
|               | Select an Al Preview Barcode Export Definition                                                                           | Preview Barc                                                         | unde                                                                                                    | Download                                                                                                    | sonal Barcode |
|               | Select an Al Preview Barcode Export Definition                                                                           | Preview Barc                                                         | Image Type PNG PNG PNG PNG PNG PNG PNG PNG PNG PNG                                                                                                    | Download  ur screen resolution. Work with a GS1 Standards Professi                                                                                                    | ional Barcode |
| <b>→</b>      | Select an Al Preview Barcode Export Definition                                                                           | Preview Barc                                                         | Image Type<br>Image Type<br>PNC<br>PNC<br>PNC<br>PNC<br>PNC<br>PNC<br>PNC<br>PNC                                                                                                    | Download                                                                                                    | Kinal Barcode |
|               | Select an Al Preview Barcode Export Definition                                                                           | Preview Barc                                                         | Image Type         Image Type         Image Type      I                                                                                                    | Download  ut screen resolution. Work with a GS1 Standards Professi  Download  Download  Dow | ional Barcode |
|               | Select an Al Preview Barcode Export Definition                                                                           | Preview Barc Preview Barc (011)  The image an  Wrew List Export Barc | Image Type<br>PNG<br>PNG<br>PNG<br>PSS2433000206(30)1222345<br>PNG<br>PSS2<br>PSS253000206(30)1222345<br>PSS254000206(30)1222345<br>PSS254000206(30)122345<br>PSS254000206(30)122345<br>PSS254000206(30)122345<br>PSS254000206(30)122345<br>PSS254000206(30)122345<br>PSS254000206(30)122345<br>PSS254000206(30)122345<br>PSS2540000006(30)122345<br>PSS2540000006(30)122345<br>PSS2540000006(30)122345<br>PSS2540000006(30)122345<br>PSS2540000006(30)122345<br>PSS2540000006(30)122345<br>PSS2540000006(30)122345<br>PSS2540000006(30)122345<br>PSS2540000006(30)122345<br>PSS25400000000000000000000000000000000000 | Download  ur screen resolution. Work wilh a GS1 Standards Profesa  Return t                                                                                                    | ional Barcode |

Now you can enter **Application Identifiers**. AI (01) for GTIN is automatically added. Choose from the **Default Application Identifier** drop-down menu an application identifier number. Then enter the **Value**.

You can also enter other Application Identifiers as needed. In this example, two Application Identifiers were selected: AI (30) Count of Items, AI (3201) Net weight (must be entered as six digits) in pounds with two decimal position (22.75 lbs. is entered as 002275). Please see "Partial List of Application Identifiers" in this user guide for more details.

Click **Preview Barcode** to view the GS1-128 barcode with the Application Identifiers contained in the barcode.

**NOTE:** To see the list of most common Application Identifiers for Variable Measure Products, **type \*\*** in the space provided. Refer to Section 3 of the GS1 General Specifications for a full list and explanation of the AI formats.

### Creating the GS1-128 Barcode (Continued)

|   | Preview Barcode                                                                                                    | ×   |
|---|----------------------------------------------------------------------------------------------------|-----|
| 6 | (01)90358243000206(30)122345                                                                                                    |     |
| 0 | <ul> <li>The image you see above is a sample and may not be at 100% size, depending on your screen resolution. Work with a GS1 Standards Professional Barcole Image and Print Vendors on resizing the barcode for your label design.</li> <li>View List of GS1 Standards Professional Barcode Image and Print Vendors.</li> </ul> | ode |
| 8 | Export Barcode Definition Return to Barcode                                                                                                    | ie  |

**Download Barcode Image -** Save the barcode image as a PNG file to your computer to share with print vendors.

**Export Barcode Definition-** Download the barcode symbol specifications to be shared with your print vendors.

**Return to Barcode -** Click this button to return to the Barcode tab.

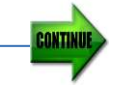

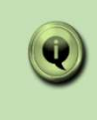

6

8

**NOTE:** The Application Identifier values are not saved with the product detail record. But you have a record of the specific values you entered when you click the Export Barcode Definition button.

# **Partial List of Application Identifiers**

Refer to Section 3.2 of the <u>GS1 General Specifications</u> for a complete listing and an explanation of the AI formats. In the AI column, the "n" or fourth digit of the GS1 Application Identifier indicates the implied decimal point position. For example:

- 3100 Net weight in kg would be used if there is no decimal point; for example, 25 kg would be entered as 000025
- 3102 Net weight in kg would be used if there are two decimal points; for example, 22.75 kg would be entered as 002275

| AI   | Data Content                                                                          | Format* | FNC1<br>Required | Data Title               |
|------|---------------------------------------------------------------------------------------|---------|------------------|--------------------------|
| 30   | Count of Items (Variable Measure Trade Item)                                          | N2+N8   | (FNC1)           | VAR. COUNT               |
| 310n | Net weight, kilograms (Variable Measure Trade Item                                    | N4+N6   |                  | NET WEIGHT (kg)          |
| 311n | Length or first dimension, metres (Variable<br>Measure Trade Item)                    | N4+N6   |                  | LENGTH (m)               |
| 312n | Width, diameter, or second dimension, metres<br>(Variable Measure Trade Item)         | N4+N6   |                  | WIDTH (m)                |
| 313n | Depth, thickness, height, or third dimension,<br>metres (Variable Measure Trade Item) | N4+N6   |                  | HEIGHT (m)               |
| 314n | Area, square metres (Variable Measure Trade Item)                                     | N4+N6   |                  | AREA (m2)                |
| 315n | Net volume, litres (Variable Measure Trade Item)                                      | N4+N6   |                  | NET VOLUME (I)           |
| 316n | Net volume, cubic metres (Variable Measure Trade Item)                                | N4+N6   |                  | NET VOLUME<br>(m3)       |
| 320n | Net weight, pounds (Variable Measure Trade Item)                                      | N4+N6   |                  | NET WEIGHT (lb)          |
| 321n | Length or first dimension, inches (Variable Measure Trade Item)                       | N4+N6   |                  | LENGTH (i)               |
| 322n | Length or first dimension, feet (Variable Measure Trade Item)                         | N4+N6   |                  | LENGTH (f)               |
| 323n | Length or first dimension, yards (Variable Measure<br>Trade Item)                     | N4+N6   |                  | LENGTH (y)               |
| 324n | Width, diameter, or second dimension, inches<br>(Variable Measure Trade Item)         | N4+N6   |                  | WIDTH (i)                |
| 325n | Width, diameter, or second dimension, feet (Variable Measure Trade Item)              | N4+N6   |                  | WIDTH (f)                |
| 326n | Width, diameter, or second dimension, yards (Variable Measure Trade Item)             | N4+N6   |                  | WIDTH (y)                |
| 327n | Depth, thickness, height, or third dimension, inches<br>(Variable Measure Trade Item) | N4+N6   |                  | HEIGHT (i)               |
| 328n | Depth, thickness, height, or third dimension, feet (Variable Measure Trade Item)      | N4+N6   |                  | HEIGHT (f)               |
| 329n | Depth, thickness, height, or third dimension, yards<br>(Variable Measure Trade Item)  | N4+N6   |                  | HEIGHT (y)               |
| 364n | Net volume, cubic inches (Variable Measure Trade Item)                                | N4+N6   |                  | VOLUME (i3)              |
| 365n | Net volume, cubic feet (Variable Measure Trade Item)                                  | N4+N6   |                  | VOLUME (f3)              |
| 366n | Net volume, cubic yards (Variable Measure Trade Item)                                 | N4+N6   |                  | VOLUME (y <sub>3</sub> ) |

\*The first position indicates the length (number of digits) of the GS1 Application Identifier, and the second position refers to the length of the data content; N4 = four numeric digits, and N..8 = up to eight digits.